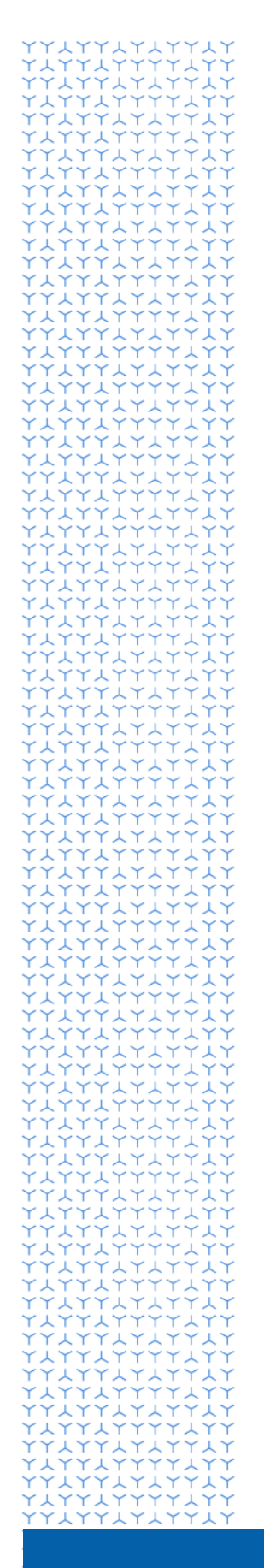

**U** NOVARTIS

# Novartis GEMS portál pro podání žádostí o granty

Představení pro externí uživatele

**Global Governance Office** 

## Vítejte na online portálu Novartis GEMS pro zpracování žádostí o granty

Tento online portál pro podávání žádostí o granty je součástí nového komplexního globálního systému, který je navržen tak, aby byl proces zpracování žádostí rychlejší a jednodušší.

Systém nabízí uživatelům několik základních výhod:

- Lehko vyplnitelný formulář.
- Kratší čas zpracovávání u většiny aplikací.
- Přehledné sledování zpracování žádostí.
- Flexibilita používání prostřednictvím jakéhokoli mobilního zařízení, včetně iPhone, iPad a Android.

Proces je velmi intuitivní. Pokud byste potřebovali technickou pomoc, v každé dolní části stránky se nachází odkaz na podpůrný tým, který odpoví na Vaše otázky, nebo Vás přesměruje na specializovaný tým.

#### 1. Registrace

Začněte kliknutím na odkaz níže, kterým se dostanete na uvítací stránku portálu GEMS.

Zde budete brzy požádáni o vyplnění krátkého registračního formuláře.

Portál GEMS

Novartis Grantová řízení

#### 2. Vytvoření žádosti

- Po registraci vyplňte svojí žádost zadáním informací o Vaší organizaci, návrhu a požadovaném financování.
- Nahrajte formální žádost a úplný návrh programu.
- Vyplňte osvědčení a prohlášení o střetu zájmů.
- Odešlete svoji žádost. Upozorňujeme, že když odešlete svoji žádost, bude uzamčená, což znamená, že nebude možné dělat žádné následné změny vobsahu.
- Po odeslání se Vaše žádost přesune na interní portál, kde proběhne proces kontroly a schvalování.
- Po zadání do interního systému se Vaše žádost zobrazí jako "Under Review" (V posuzování). V případě, že budeme potřebovat další informace před přijetím rozhodnutí, budeme Vás kontaktovat.

#### 3. Oznámení rozhodnutí

- Pokud Vaši žádost schválíme, stav na Vašem informačním panelu se změní na "Approved" (Schválená).
- V případě zamítnutí se stav žádosti změní na "Denied" (Zamítnutá) a člen našeho týmu Vás bude následně kontaktovat a uvede důvody zamítnutí.

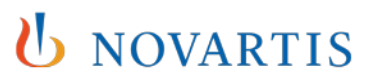

#### 4. Vyžádání tzv. Impact Reports (Zpráva o prokázání využití daru)

- Po skončení aktivity je nutné předložit tzv. Impact Report (Zpráva o prokázání využití daru). Ten se objeví ve Vašem statusu v sekci "Pending Impact Report" (Nevyřízená zpráva o využití daru) a může obsahovat zprávy o výsledcích a zveřejňování.
- Je nutné vyplnit všechny požadované zprávy o prokázání využití daru v rámci portálu GEMS a to do 90 dní od oznámení.

#### 5. Budoucí žádosti

- Stejným přihlášením můžete vytvořit další žádosti.
- Vaše registrační údaje uživatele se automaticky vyplní v každé nové žádosti, avšak vždy je potřeba přidat doplňující informace týkajíce se konkrétní žádosti.

### **U** NOVARTIS